## Microsoft Edge等のブラウザ上でのみ、弊社の中国語入力システムあるい韓国語入力システムが 使用できない場合の対処方法。 (この説明書は、2022年12月16日現在のものです。)

Word, Excelなどのブラウザ以外のソフトでは入力が可能である場合で、下記(1)と(2)の条件が 当てはまる場合、本説明書の手順に従って、ESET INTERNET SECURITYの設定を変更してください。

(1)弊社の中国語の入力ソフトChineseWrite11または韓国語入力ソフト
 KoreanWriter7をご使用中のユーザー様で、Microsoft Edge,
 Google Chrome, Firefoxなどのブラウザ上でのみ中国語 / 韓国語の入力ができない。
 (j北京7に付属のChineseWriteLTおよびJソウル9に付属のKoreanWriterLTを含みます。)

(2) セキュリティソフトとして、ESET INTERNET SECURITYを使用している。

## 【ESET INTERNET SECURITYの設定変更方法】

| 1. | 下図の | 赤枠でえ | 示される | Γ ^ | <b>`</b> 」 ₹ | をクリッ | /クしま | き。 |  |     |   |            |                     |
|----|-----|------|------|-----|--------------|------|------|----|--|-----|---|------------|---------------------|
|    |     |      |      |     |              |      |      |    |  |     |   |            |                     |
|    |     |      |      |     |              |      |      |    |  |     |   |            |                     |
|    |     |      |      |     |              |      |      |    |  |     |   |            |                     |
|    |     |      |      |     |              |      |      |    |  |     |   |            |                     |
|    |     |      |      |     |              |      |      |    |  |     |   |            |                     |
|    |     |      |      |     |              |      |      |    |  |     |   |            |                     |
|    |     | Q 検  | 索    |     | C            |      |      |    |  | ^ A | 0 | <u>,</u> ¶ | 13:40<br>2022/12/16 |

2. 下図の赤枠で示される「ESET INTERNET SECURITY」をクリックします。

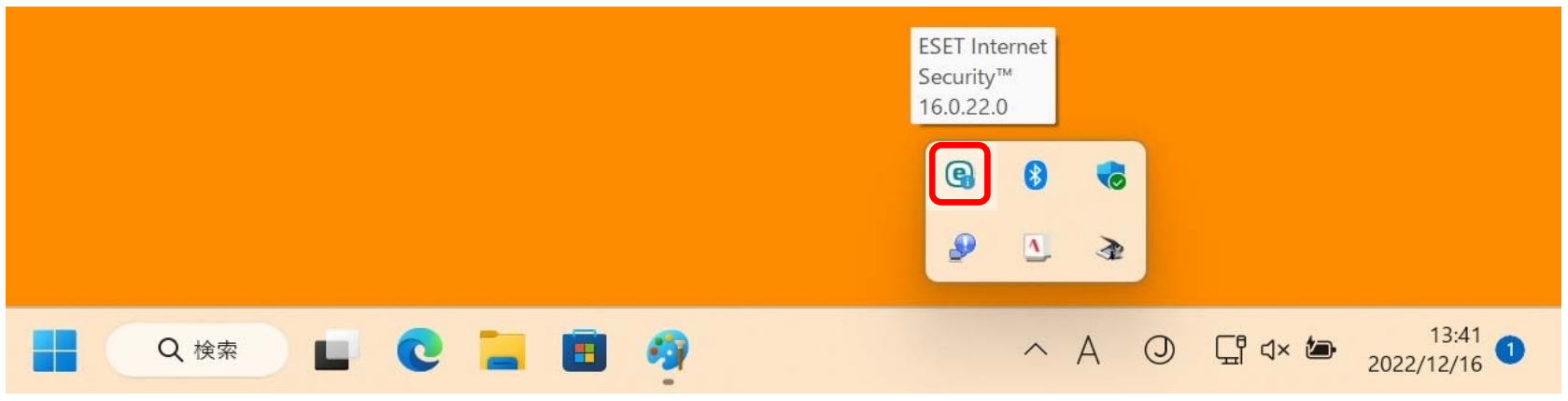

3. 「ESET INTERNET SECURITY」の画面が表示されます、この画面上の下図赤枠で示される

| 設定] | をク | IJ | ツ | ク | しま | す | • |
|-----|----|----|---|---|----|---|---|
|-----|----|----|---|---|----|---|---|

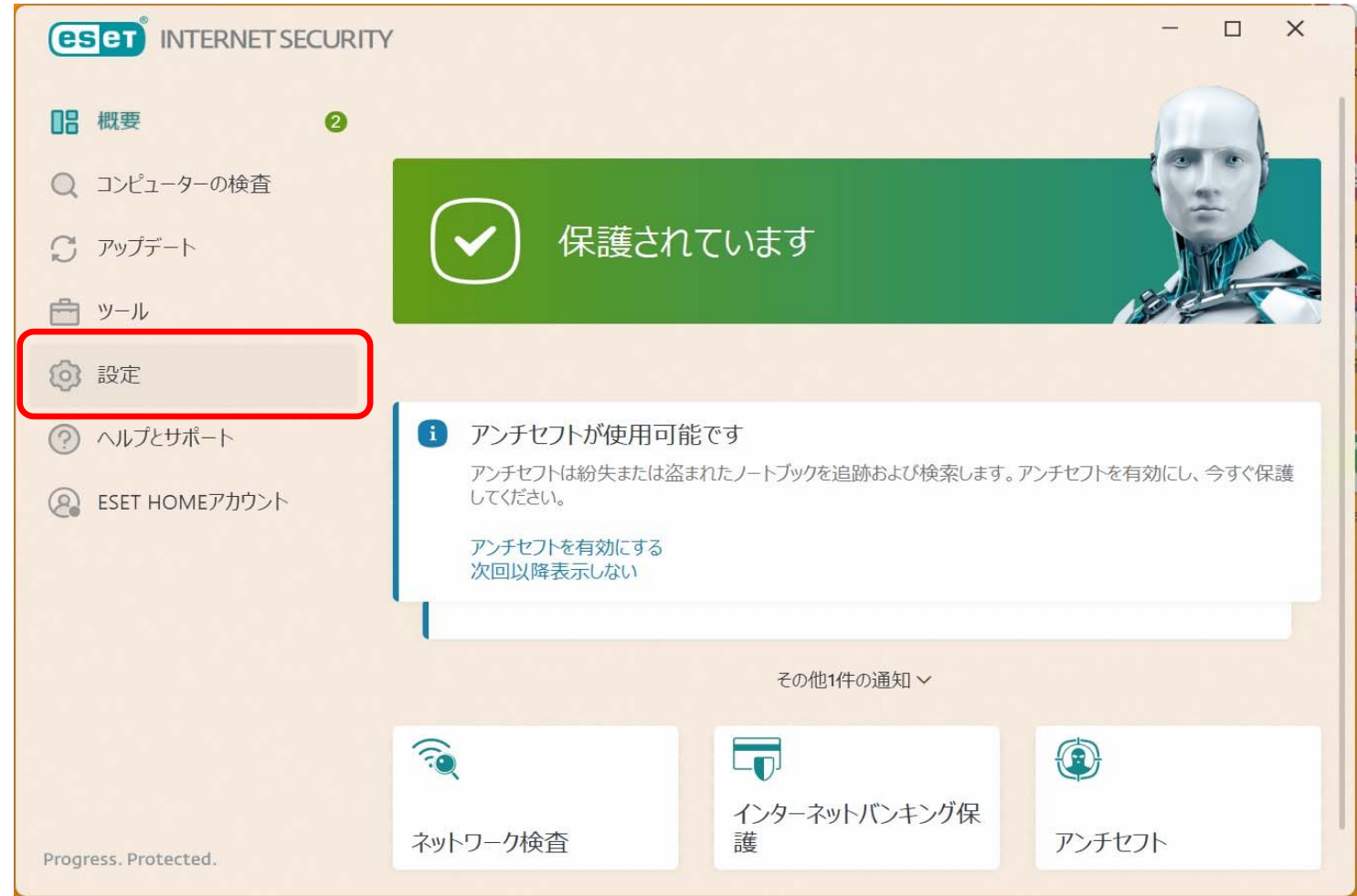

4. 「ESET INTERNET SECURITY」の設定に移ります、この画面上の下図赤枠で示される 「セキュリティツール」をクリックします。

|                                                   |                                           | - 🗆 X |
|---------------------------------------------------|-------------------------------------------|-------|
| 器 概要 2                                            | 設定                                        | ?     |
| <ul><li>Q コンピューターの検査</li><li>C アップデート</li></ul>   |                                           | >     |
| <ul><li> <li> ッール </li><li> 設定 </li></li></ul>    | インターネット保護     すべての必要なインターネット保護機能がアクティブです。 | >     |
| <ul><li>ヘルプとサポート</li><li>eset HOMEアカウント</li></ul> |                                           | >     |
|                                                   | <b>をキュリティツール</b><br>コンピュータを保護する追加のツール。    | >     |
|                                                   |                                           |       |

5. 「セキュリティツール」に移ります、この画面上の下図赤枠で示される

「すべてのブラウザーを保護」の左側にある「 🛑 」をクリックします。

|                                       |                                                        | - 🗆 X  |
|---------------------------------------|--------------------------------------------------------|--------|
|                                       | < セキュリティツール                                            | ?      |
| Q コンピューターの検査                          | インターネットバンキング保護<br>有効:オンラインバンキングWebサイトと暗号資産ウォレットを保護します。 | ¢~     |
| ⑦ アップデート                              | すべてのブラウザーを保護<br>有効:すべてのサポートされているブラウザーを安全なモードで実行します。    |        |
| <ul> <li>シール</li> <li>② 設定</li> </ul> | <b>アンチセフト</b><br>停止: 盗まれたとき、ノートPCの保護と検索                |        |
| ⑦ ヘルプとサポート                            |                                                        |        |
| eset HOMEアカウント                        |                                                        |        |
|                                       |                                                        |        |
|                                       |                                                        |        |
|                                       |                                                        |        |
|                                       |                                                        |        |
| Progress. Protected.                  | ↑↓ 設定のインポート/エクスポート                                     | ✿ 詳細設定 |

6. 「ユーザーアカウント制御」の画面が表示されることがあります。

この画面が表示されましたら、下図の赤枠で示される「はい」をクリックします。

| ユーザー アカウント制御                                                  | × |  |  |  |  |
|---------------------------------------------------------------|---|--|--|--|--|
| このアプリがデバイスに変更を加えることを許可します<br>か?                               |   |  |  |  |  |
| ESET Elevated Client                                          |   |  |  |  |  |
| 確認済みの発行元: ESET, spol. s r.o.<br>ファイルの入手先: このコンピューター上のハード ドライブ |   |  |  |  |  |
| 詳細を表示                                                         |   |  |  |  |  |
| はいいえ                                                          | ) |  |  |  |  |

7. 「すべてのブラウザーを保護」の左側の表示が「 〇〇〇 」に変わります。

|                          | Y                                                                                                    |            |
|--------------------------|----------------------------------------------------------------------------------------------------|------------|
| □□□ 概要                   | ● セキュリティツール                                                                                                    | ?          |
| Q コンピューターの検査<br>C アップデート | <ul> <li>インターネットバンキング保護</li> <li>有効: オンラインバンキングWebサイトと暗号資産ウォレットを保護します。</li> <li>すべてのブラウザーを保護</li> <li>シムカレ(無効) またてのせず、トナわているブラウザーを保護</li> </ul> | <b>Ö</b> ~ |
| ● ツール                    |                                                                                                    |            |
| <ul><li>設定</li></ul>     | や正: 盗されにとさ、ノートPCの休護と快楽                                                                                                    |            |
|                          |                                                                                                    |            |
|                          |                                                                                                    |            |
|                          |                                                                                                    |            |
|                          |                                                                                                    |            |
|                          |                                                                                                    |            |
| Progress. Protected.     | ↑↓ 設定のインポート/エクスポート 🌣 詳細                                                                                                    | 細設定        |

## 8. 下図の赤枠で示される「X」をクリックし、「ESET INTERNET SECURITY」を閉じます。

|                                                  | γ – ε                                                                                                    | ×  |
|--------------------------------------------------|----------------------------------------------------------------------------------------------------|----|
| 四日 概要 2                                          | < セキュリティツール                                                                                                    | ?  |
| <ul> <li>Q コンピューターの検査</li> <li>アップデート</li> </ul> | インターネットバンキング保護<br>有効:オンラインバンキングWebサイトと暗号資産ウォレットを保護します。                                                                       | ¢~ |
| <b>一</b> ツール                                     | <ul> <li>         すべてのフラリサーを保護         ネ久的に無効:すべてのサポートされているブラウザーを安全なモードで実行します。     </li> <li>         アンチセフト     </li> </ul> |    |
| ② 設定                                             | 停止: 盗まれたとき、ノートPCの保護と検索                                                                                                    |    |
| ⑦ ヘルプとサポート                                       |                                                                                                    |    |
| 🙉 ESET HOMEアカウント                                 |                                                                                                    |    |
|                                                  |                                                                                                    |    |
|                                                  |                                                                                                    |    |
|                                                  |                                                                                                    |    |
| Progress. Protected.                             | ↑↓ 設定のインポート/エクスポート 🌣 詳細設                                                                                                    | 定  |

9. Windowsを再起動し、ブラウザ上での中国語あるいは韓国語の入力をお試しください。